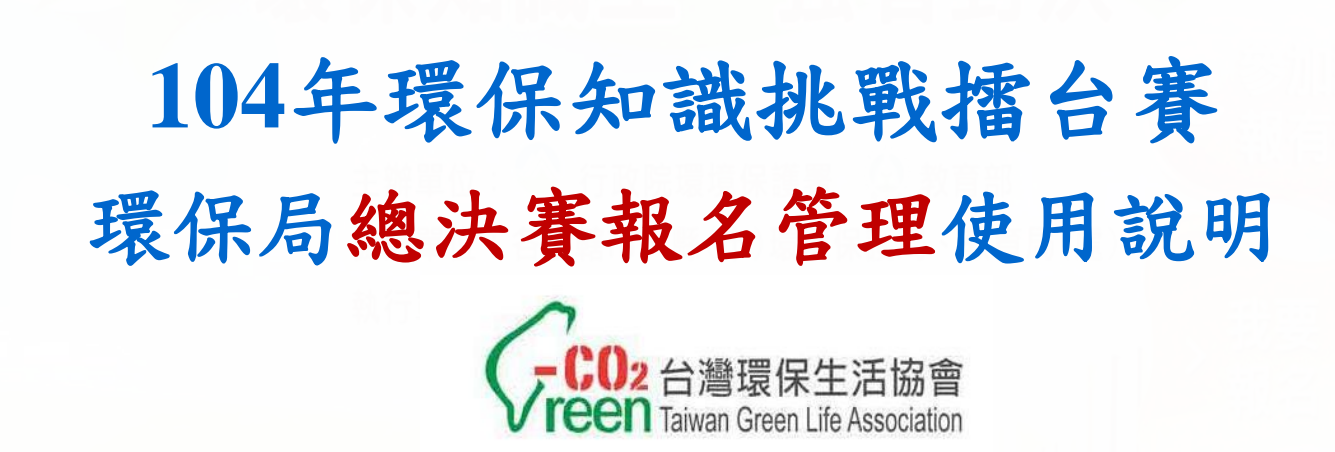

04年環保知識挑戰擂臺總

F

環保局登

下載專圖

各縣市初賽時程

瀏覽本網站請使用瀏覽器正10.0以上或Google Chrome以上。螢幕解析度1024x768以上|客服信箱:epseel@gmail.com

行政院環境保護署

競賽規則

影音專區

♡ 行政院環境保護署 版權所有 © 2014 All Rights Reserved. 網站維護: 「 開 」 財團法人台灣環保生活協會02-2389[115

登入專區

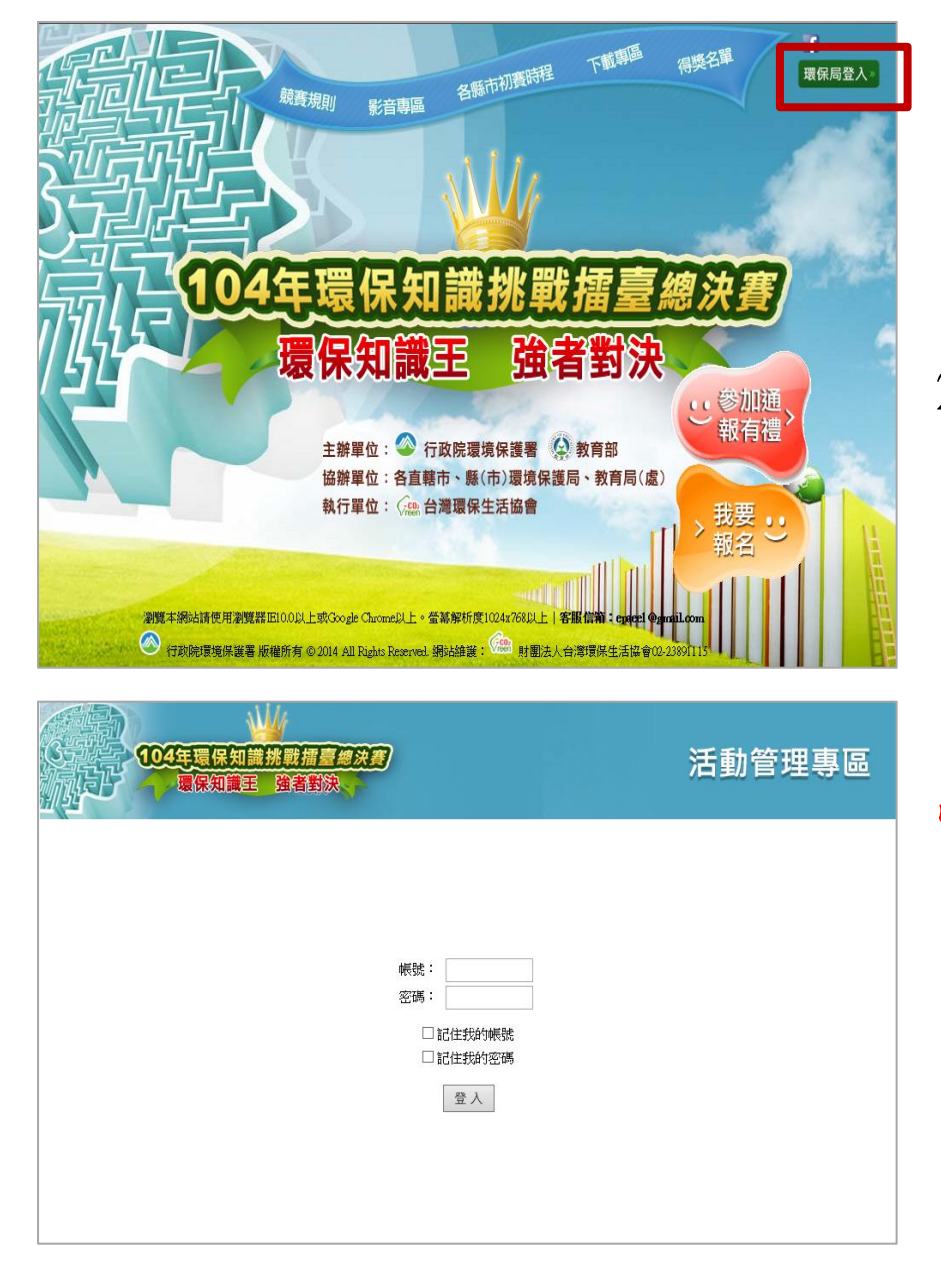

1. 活動官網首頁 http://www.epaee.com.tw/ 點選右上方「環保局登入」可進 入環保局後台管理專區。 2. 進入環保局後台管理專區請輸 入由系統發放之帳號及密碼。 104年帳號及密碼於由報名機制 完成後重新發放,提醒您請妥 善保管您的帳號及密碼。 帳號密碼英文字皆為小寫。

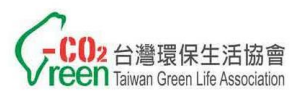

## 環保局專區

#### 環保局您好 地方初賽活動管理

| ஜப்   அத | - লৈ থায় | 組別                | 國小             |  |  |
|----------|-----------|-------------------|----------------|--|--|
|          |           | 各校人數限額            | 5              |  |  |
| 活動管理     | I         | 各組人數限額            | 200            |  |  |
| 活動管      | 理         | 餐飲服務              | ◉ 有,選項         |  |  |
| 學校清冊     | F         | ANY INC. INT. 70- | ◎有◎没有          |  |  |
| 報名管理     | I         | 经完整公司反对分          |                |  |  |
| 進入總決     | 賽         | 聯絡人               |                |  |  |
| 總決賽報     | 名         | 聯絡電話              |                |  |  |
| ••••••   |           | 聯絡信箱              |                |  |  |
|          |           | 活動地點              |                |  |  |
|          |           | Arriste           |                |  |  |
|          |           | 御社                | 此備註內容會         |  |  |
|          |           | 報名截止時間            | 2015           |  |  |
|          |           | 活動時間              | 2015           |  |  |
|          |           | 活動辦法              | 檔案名稱:          |  |  |
|          |           | (限傳PDF)           | 上傳日期:<br>更新活動辦 |  |  |
|          |           |                   | 檔案名稱:          |  |  |
|          |           | 初資得獎名單<br>(限傳PDF) | 上傳日期:          |  |  |

- 進入環保局管理專區後,左 上方會有此帳號之環保局名 稱。
- 管理專區有以下單元,「活動管理」、「學校清冊」、「報名管理」、「進入總決賽」、「總決賽報名」,可點選左選單進入各單元。
- 地方初賽未使用本報名系統 之縣市,請於地方初賽活動 結束後,請依提供之參賽者 名單表格填寫相關參賽者資 料,以利進行總決賽報名系 統之相關設定。

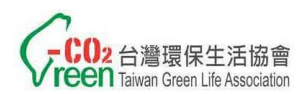

環保局專區-地方初賽\_活動管理

| 環保局 您好 <b>地方初賽活動管理</b> |                                                         |                                                                                                    |  |  |  |  |  |  |  |
|------------------------|---------------------------------------------------------|----------------------------------------------------------------------------------------------------|--|--|--|--|--|--|--|
| 登史   活動宣頌              | 組別                                                      | 國小組 國中組 高中〈職〉組                                                                                                    |  |  |  |  |  |  |  |
|                        | 各校人數限額                                                  | 5 人 5 人 5 人                                                                                                    |  |  |  |  |  |  |  |
| 活動管理                   | 各組人數限額                                                  | 200 人 200 人 200 人                                                                                                    |  |  |  |  |  |  |  |
| 活動管理                   | 餐飲服務                                                    | ◉ 有,選項為素食或董食 ◎ 沒有                                                                                                    |  |  |  |  |  |  |  |
| 學校清冊                   | र्क्स्ट्रेस्ट वार स्ट्रेन                               | ◎ 有 ◎ 沒有                                                                                                    |  |  |  |  |  |  |  |
| 報名管理                   | 经职任权利                                                   |                                                                                                    |  |  |  |  |  |  |  |
| 進入總決賽                  | 聯絡人                                                     |                                                                                                    |  |  |  |  |  |  |  |
| 總決賽報名                  | 職給電話                                                    |                                                                                                    |  |  |  |  |  |  |  |
|                        | 聯絡信箱                                                    |                                                                                                    |  |  |  |  |  |  |  |
|                        | 活動地點                                                    |                                                                                                    |  |  |  |  |  |  |  |
|                        | 備註                                                      | 此情計內容會加計於報名領頁之注意事項下方(字限50個中文字))                                                                                                    |  |  |  |  |  |  |  |
|                        | 報名截止時間                                                  | 2015 ▼ 年 09 ▼ 月 23 ▼ 日 17:00 ▼                                                                                                    |  |  |  |  |  |  |  |
|                        | 活動時間                                                    | 2015 ▼ 年 09 ▼ 月 30 ▼ 日 ~ 2015 ▼ 年 09 ▼ 月 30                                                                                                    |  |  |  |  |  |  |  |
|                        | 活動辦法<br>(現像PDF)<br>再新学者的会社 11:23:20<br>再新学者的会社 11:23:20 |                                                                                                    |  |  |  |  |  |  |  |
|                        |                                                         |                                                                                                    |  |  |  |  |  |  |  |
|                        |                                                         | 2.mm/2.Box/1/24.1/ABUTHERTS   1994/11-1 ABUTHERTS   1994/11-1 ABUTHERTS   1994/1 |  |  |  |  |  |  |  |
|                        | 初賽得獎名單<br>(限傳PDF)                                       | 上傳日期: 2015-10-02 15:33:21                                                                                                    |  |  |  |  |  |  |  |
|                        |                                                         | 更新得獎名單 選擇檔案 未選擇任何檔案                                                                                                    |  |  |  |  |  |  |  |
|                        |                                                         | 填寫完成 取 淌                                                                                                    |  |  |  |  |  |  |  |

提醒您不論地方初賽是否有使 用本網路報名系統,只要完成 地方初賽之縣市請務必上傳得 獎名單。

|    | (武力)<br>強者對決 |       | 競賽規則    | 影音專區 各縣市初廣時程 下載專區 得獎名單<br>將会                                 |
|----|--------------|-------|---------|--------------------------------------------------------------|
| 地方 | 可初賽          | 全國    | 總決賽     |                                                              |
|    |              |       | 環保知識    | 挑戰擂臺賽得獎名單一覽表                                                 |
|    |              | 相關    | 厚宜,請洽各] | 直轄市、縣(市)環境保護局、教育局(處)                                         |
|    | 單位           | 報名截止  | 活動時間    | 說明                                                           |
|    | 臺北市          | 09/23 | 09/30   | 活動地點:<br>臺北市立內湖高級工業職業學校<br>活動洽詢:<br>黃炫銘 02-27208889轉7233     |
|    | 新北市          | 09/30 | 10/24   | 活動地點:                                                        |
|    | 臺中市          | 10/01 | 10/17   | 活動地點:<br>國立臺中科技大學中商大樓國際會議廳<br>活動洽詢:<br>黃英豪 04-22276011轉66136 |
|    |              | 00.01 | 10.0.6  | 活動地點:<br>高雄市政府属山行政中心大禮堂 //////////////////////////////////// |

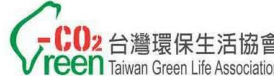

環保局專區-活動管理

| 活動辦法<br>(限傳PDF)   | 檔案名稱:104年度環保知識挑戰擂台賽<br>上傳日期:2015-09-17 14:11:28<br>更新活動辦法 瀏覽 未選擇檔案。 |   |
|-------------------|---------------------------------------------------------------------|---|
| 初賽得獎名單<br>(限傳PDF) | 檔案名稱:<br>上傳日期:0000-00-00 00:00:00<br>更新得獎名單 <mark>瀏覽</mark> 未選擇檔案。  |   |
|                   | 填寫完成取                                                               | 消 |

1. 「得獎名單」單元由各縣

- 市自行公布轄內得獎名單, 點選上傳之檔案,並按下 「修改送出」鍵後,即完 成得獎名單上傳,並公布 於活動官網之「得獎名單」 單元。
- 上傳後請將檔案轉成PDF 檔再進行上傳,以利參賽 者查看。
- 3. 請務必確認活動官網之

「得獎名單」版本是否正 確。

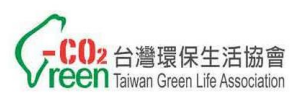

# 環保局專區-學校清冊

| 新北市環保局 您好 | 學棒 | 交清冊>  | 國小組        | 1            |    | 夕 细 舆 拉 「 舆 拉 化 班 」 为 批 3 | 与  |
|-----------|----|-------|------------|--------------|----|---------------------------|----|
| 登出  活動官網  | 新北 | 市行政區: | 全部 ▼ 查詢    |              |    | 部所訂定之代號,可於「學林             | 子交 |
| 活動管理      | 序  | 學校代號  | 學校名稱       | 學校電訊         |    | 清冊」單元列表中查看。               |    |
| 學校清冊      | 1  |       | 私立育才國小     | (02)2921462  | 2. | 國小組、國中組、高中(職)             | )  |
| 國小組       | 2  |       | 私立聖心國小     | (02)261823   |    | 組由學校統一完成總決賽參賽             | 豪  |
| 國中組       | 3  |       | 私立及人國小     | (02)292121   |    | 老相關資料的填宜。                 | •  |
| 高中(職)組    | 4  |       | 私立竹林國小     | (02)292439   | >  | 相相關 员们的 供約                | 回  |
| 報名管理      | 5  |       | 私立信賢種籽親子實小 | (02)26616648 | ). | 学校報石力式請参考活動目前             | 司  |
| 進入總決賽     | б  |       | 私立裕德國(中)小  | (02)826178   |    | 「下載專區」總決賽校園組約             | 罔  |
| 總決審報名     | 7  |       | 市立板橋國小     | (02)296868   |    | 路報名說明。                    |    |
|           | 8  |       | 市立國光國小     | (02)296806   |    |                           |    |
|           | 9  |       | 市立新埔國小     | (02)225718   |    |                           |    |
|           | 10 |       | 市立埔墘國小     | (02)296166   |    |                           |    |
|           | 11 |       | 市立莒光國小     | (02)225172   |    |                           |    |

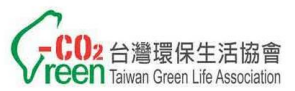

環保局專區-進入總決賽專區

| 環保局 您好              | 總決賽派                | 舌動管理                                                                             | 1.       | 「進入總決賽」,選分成                      |
|---------------------|---------------------|----------------------------------------------------------------------------------|----------|----------------------------------|
| 登出  活動官網            | 各縣市工作。<br><b>項目</b> | 人員(含領隊)及參賽者陪同人員至多17名,所有人                                                         | 員總數至多37名 | 「總決賽管理」、「環保                      |
| 活動管理                | 2                   | <ul> <li>團體前往</li> <li>12/4下午2點請至高鐵00站3號出口集合,集體搭乘高次711北上。請所有與會人員務必準時。</li> </ul> | 5鐵車      | 「局人員」、「各組名單」、<br>「參賽組別」單元。       |
| 12.<br>名管理<br>進入總決賽 | 交通需求                | <br>(字限70個中文字)                                                                   | 2.       | 「總決賽管理」針對總決賽                     |
| 總決賽管理 晋保昌人昌         |                     | ● 自行前往                                                                           |          | 人員」控管,完成填寫後按                     |
| 各組名單 <b>2</b>       | 國小組<br>國中組          | <ul><li>☑ 開放每名參賽者至多1名陪同人員</li><li>☑ 開放每名參賽者至多1名陪同人員</li></ul>                    |          | 「修改送出」鍵即可。                       |
| 國小組國中組              | 高中職組<br>社會組         | <ul><li>☑ 開放每名參賽者至多1名陪同人員</li><li>□ 不開放陪同人員(特殊狀況以專案處理)</li></ul>                 | 社        | 命组不開於     应同人員     (     结     珠 |
| 高中(職)組<br>社會組       |                     | 修改送出                                                                             | 狀        | 況以專案處理)                          |
| 總決賽報名               |                     |                                                                                  |          |                                  |

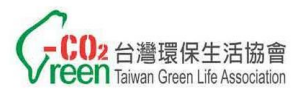

環保局專區-進入總決賽專區

| 環保局 您好                        | 總決賽流         | 括動管理                                                                                           |                  | 1                          | Г          | 交通         | 雪求」        | 可針:             | 對團體         |
|-------------------------------|--------------|------------------------------------------------------------------------------------------------|------------------|----------------------------|------------|------------|------------|-----------------|-------------|
| -<br>登出   活動官網                | 各縣市工作/<br>項目 | L員(含領隊)及參賽者陪同人員至多17名,所<br>內容                                                                   | 有人員總數            | 至多37名                      | 前          | 往之         | 集合時        | 間、              | 地點說         |
| 活動管理<br>學校清冊                  | 0            | 團體前往     12/4下午2點請至高鐵00站3號出口集合,集體搭次711北上。請所有與會人員務必準時。                                          | 溗高鐵車             |                            | 明<br>之     | 。請<br>集合:  | 務必簡<br>地點, | 要說<br>字限        | 明接駁<br>70字以 |
| <b>載名管理</b><br>進入總決賽<br>線決塞管理 | 父逋需求         | <br>(字限70個中文字)                                                                                 |                  | 2                          | 内<br>「     | 。陪同        | 人員」        | 控管              | 各組別         |
| 環保局人員各組名單一                    | 國小組          | <ul> <li>● 自行前往</li> <li>● 開放每名參賽者至多1名陪同人員</li> <li>● 開始与名参賽者至多1名陪同人員</li> </ul>               |                  |                            | 是          | 否開;        | 放陪同        | 江日人員            | ,有開         |
| 國小組國中組                        | <br>高中職組<br> | <ul> <li>● 開放母名参費者至多1名階同人員</li> <li>● 開放母名参費者至多1名陪同人員</li> <li>■ 不開放陪同人員(特殊狀況以真案處理)</li> </ul> | )                |                            | <i>放</i> 現 | 陪同         | 人貝,<br>人員填 | <b>削台</b><br>寫資 | 才會出<br>料欄位。 |
| 高中(職)組                        |              |                                                                                                |                  | 2                          |            |            |            |                 |             |
| 社會組<br>總決 <b>審報名</b>          |              | 修改送出                                                                                           | 陪同人員<br>身分證字號    |                            |            | 關係<br>聯絡電話 |            | 出生日期<br>行動電話    |             |
|                               |              |                                                                                                | 聯絡e-mail<br>交通需求 | <ul> <li>○ 自行前往</li> </ul> | 團體前往 (環    | 設保局)       |            | 飲食需求            | え○ 章 ○      |
|                               |              |                                                                                                | 緊急聯絡人            |                            |            | 關係         |            | 行動電話            |             |

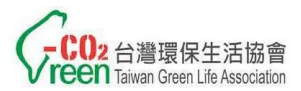

## 環保局專區-總決賽報名專區

- 點選「總決賽報名」單元,總列表中可查看總決賽「環保局地方 政府人員」、「參賽者」及「陪同員」目前有多少人已完成報名、 餐飲需求、交通需求相關調查。
- 各縣市工作人員(含領隊)及參賽者陪同人員至多提供17名之飲 食及交通服務,所有人員總數至多37名。

| 環保局 您好 <b>總決賽活動管理</b>                           |                 |        |        |     |          |          |    |    |  |  |
|-------------------------------------------------|-----------------|--------|--------|-----|----------|----------|----|----|--|--|
| 登出上 活動 定個 各縣市工作人員(含領隊)及參賽者陪同人員至多17名,所有人員總數至多37名 |                 |        |        |     |          |          |    |    |  |  |
|                                                 | 身分別             |        | 戸初入    | 口今命 | 交通需求     |          | 飲食 | 需求 |  |  |
| 活動管理                                            |                 |        | 總決賽    | 報名  | 自行<br>前往 | 團體<br>前往 | 葷  | 素  |  |  |
| 學校清冊                                            | 地方              | 環保局領隊  |        |     |          |          |    |    |  |  |
| 報名管理                                            | 人員              | 工作人員   |        |     |          |          |    |    |  |  |
| 進入總決賽                                           |                 | 國小組    | 5      | 5   | 2        | 3        | 5  |    |  |  |
| 總決賽報名                                           | <b>参賽</b><br>選手 | 國中組    | 5      | 5   | 2        | 3        | 5  |    |  |  |
| 報名總表                                            |                 | 選手     | 高中(職)組 | 5   | 5        |          | 5  | 5  |  |  |
| 環保局人員                                           |                 | 社會組    | 5      | 4   | 1        | 3        | 4  |    |  |  |
| 國小組                                             |                 | 國小組    |        | 5   | 2        | 3        | 4  | 1  |  |  |
| 國中組                                             | 陪同<br>人員        | 陪同     | 國中組    |     | 5        |          | 5  | 5  |  |  |
| 高中(職)組                                          |                 | 高中(職)組 |        | 5   |          | 5        | 5  |    |  |  |
| 社會組                                             |                 | 社會組    |        |     |          |          |    |    |  |  |
|                                                 |                 | 總計     | 20     | 34  | 7        | 27       | 33 | 1  |  |  |

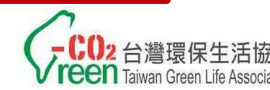

### 環保局專區-進入總決賽專區

 「進入總決賽」專區點選「環保局人員」進行地方政府人員報名, 各縣市出席人員中須推派1名領隊,並完成表格內相關資料填寫。

領隊為活動相關聯繫窗口,活動當日需全程參與,事務繁瑣,故不 建議提報主管職擔任領隊一職。

| 環保局 您好 進入總決賽>環保局人員資料填寫頁 |                  |                                            |       |                  |      |             |  |  |  |  |
|-------------------------|------------------|--------------------------------------------|-------|------------------|------|-------------|--|--|--|--|
| <u>登出   活動官網</u>        | <b>身分別</b> 環保局領隊 |                                            |       |                  |      |             |  |  |  |  |
|                         | 人員姓名             | 王大明                                        | 單位名稱  | 環境保護科            | 職稱   | 專員          |  |  |  |  |
| 活動管理                    | 身分證字號            | A10000001                                  | 出生年月日 | 1950-10-31       | 飲食需求 | ◎葷 ◎素       |  |  |  |  |
| 學校清冊                    | 行動電話             | 0912123123                                 | email | 123@yahoo.com.tw | 聯絡電話 | 02-23456789 |  |  |  |  |
| 報名管理                    | 聯絡地址             | E 臺北市 ▼ 松山區 ▼ 中正路100號                      |       |                  |      |             |  |  |  |  |
| 進入總決賽                   | 交通方式             | <b>交通方式</b> ◎ 自行前往 ◎ 團體前往 (環保局)            |       |                  |      |             |  |  |  |  |
| 總決賽管理                   |                  |                                            |       |                  |      |             |  |  |  |  |
| 環保局人員                   | 身分別              | 環保局 人員                                     |       |                  |      |             |  |  |  |  |
| 各組名單                    | 人員姓名             | 許大華                                        | 單位名稱  | 環境保護科            | 職稱   | 股長          |  |  |  |  |
| 國小組                     | 身分證字號            | A10000002                                  | 出生年月日 | 1950-10-14       | 飲食需求 | ◉葷 ◎素       |  |  |  |  |
| 國中組                     | 行動電話             | 0988888888                                 | email | abd@yahoo.com.tw | 聯絡電話 | 02-23456789 |  |  |  |  |
| 高中(職)組                  | 聯絡地址             | 聯絡地址         臺北市         萬華區         竹子路1號 |       |                  |      |             |  |  |  |  |
| 社會組                     | 交通方式             | <b>交通方式</b> ◎ 自行前往 ◎ 團體前往 (環保局)            |       |                  |      |             |  |  |  |  |
| 總決賽報名 修改送出              |                  |                                            |       |                  |      |             |  |  |  |  |

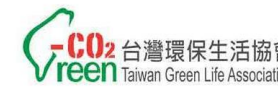

#### 環保局專區-總決賽報名專區

- 1. 「總決賽報名」專區依各組別區分報名資料。
- 2. 點選各組別可以查看該組別參賽者及陪同人員報名相關資料。
- 3. 點選「匯出Execl」按鈕可匯出該組別之報名資料。「全部匯出」 按鈕可匯出所有組別之報名資料。

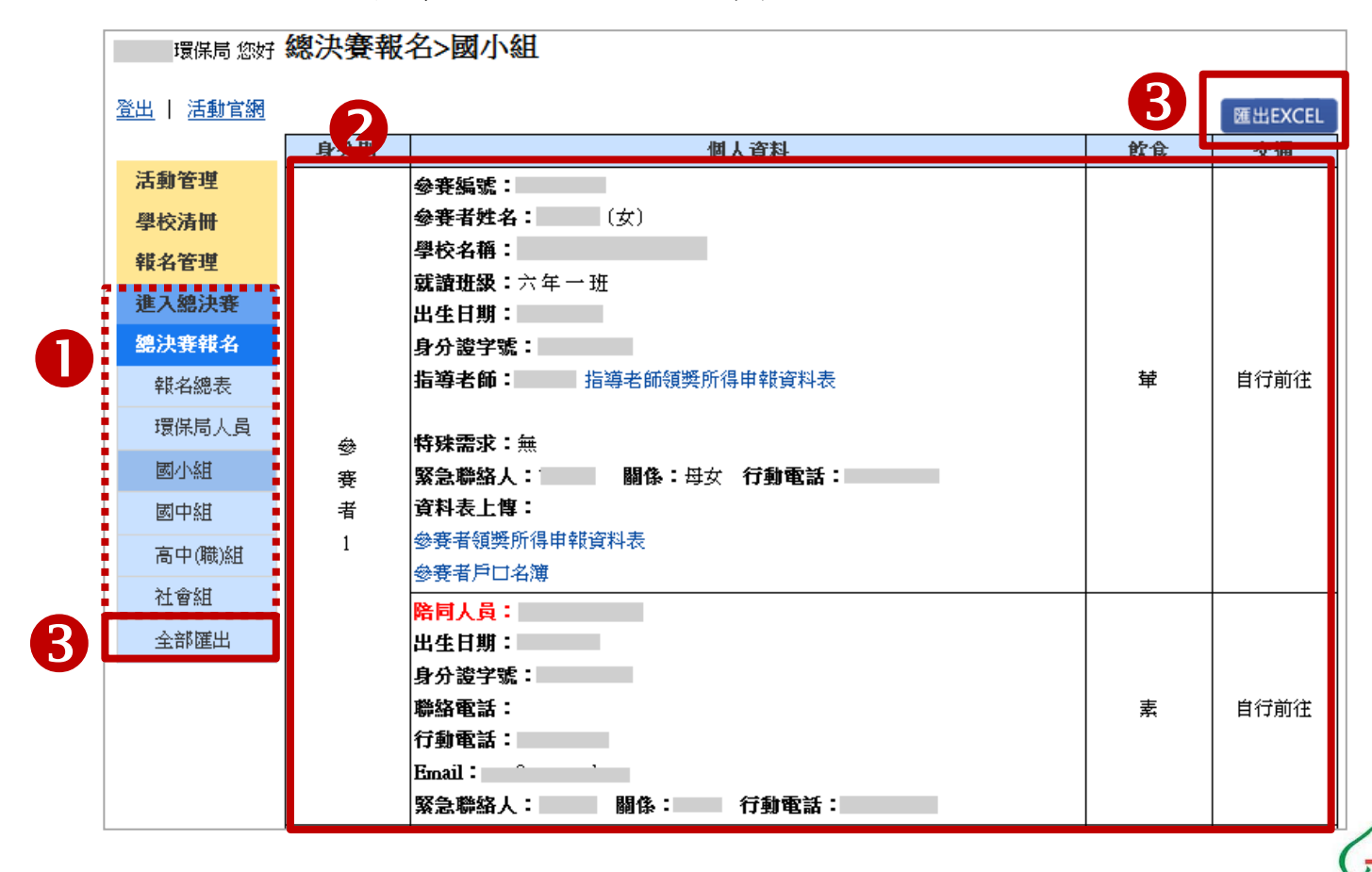

reen Taiwan Green Life Association 11

若您有任何系統使用上的問題,請與我們聯繫,謝謝!

台灣環保生活協會聯繫窗口 陳淑茹小姐, Email: <u>ruby@e1515.com.tw</u> 電話: 02-2389-1115 傳真: 02-2389-0158

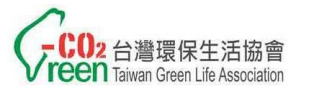